## SPSS Chapter 3 Example 1 - How to Random Sample

A university wishes to choose a three-member advisory committee at random from the members of an academic department. We want to choose a simple random sample of size three from the 28 faculty members listed here by surname: Abbott, Cicirelli, Cuellar, Dunsmore, Engle, Fitzpatrick, Garcia, Goodwin, Haglund, Johnson, Keegan, Luo, Martinez, Nguyen, Pillotte, Raman, Riemann, Rodriguez, Rowe, Salazar, Stone, Theobold, Vader, Wang, Wieczorek, Williams, Wilson, Wong:

|                         | 📅 P73 - SPSS Data Editor 📃 🗆 🗙 |                  |              |                   |                   |                 |                      |              |                  |     |   | × |
|-------------------------|--------------------------------|------------------|--------------|-------------------|-------------------|-----------------|----------------------|--------------|------------------|-----|---|---|
| <u> </u>                | e <u>E</u>                     | dit <u>V</u> iew | <u>D</u> ata | <u>T</u> ransform | <u>S</u> tatistic | s <u>G</u> rapi | hs <u>U</u> tilities | <u>W</u> ine | dow <u>H</u> elp |     |   |   |
|                         |                                |                  | 1            | L 🖳 🟪             | [?]               | <u>a</u>        | È 🗄                  | ±]∎          | <u>s</u>         |     |   |   |
|                         |                                |                  |              |                   |                   |                 |                      |              |                  |     |   |   |
|                         |                                |                  | name         | S                 | Va                | ыг              | var                  |              | var              | var |   |   |
|                         | 1                              | Abbott           |              |                   |                   |                 |                      |              |                  |     |   |   |
|                         | 2                              | Cicirelli        |              |                   |                   |                 |                      |              |                  |     |   |   |
|                         | 3                              | Cuellar          |              |                   |                   |                 |                      |              |                  |     |   |   |
|                         | 4                              | Dunsmo           | )re          |                   |                   |                 |                      |              |                  |     |   |   |
|                         | 5                              | Engle            |              |                   |                   |                 |                      |              |                  |     |   |   |
|                         | 6                              | Fitzpatri        | ick          |                   |                   |                 |                      |              |                  |     |   |   |
|                         | 7                              | Garcia           |              |                   |                   |                 |                      |              |                  |     |   |   |
|                         | 8                              | Goodwir          | n            |                   |                   |                 |                      |              |                  |     |   |   |
|                         | 9                              | Haglund          |              |                   |                   |                 |                      |              |                  |     |   |   |
|                         | 10                             | Johnson          | )            |                   |                   |                 |                      |              |                  |     |   |   |
|                         | 11                             | Keegan           |              |                   |                   |                 |                      |              |                  |     |   |   |
|                         | 12                             | Luo              |              |                   |                   |                 |                      |              |                  |     |   |   |
|                         | 13                             | Martinez         | z            |                   |                   |                 |                      |              |                  |     |   | - |
| ┫                       |                                |                  |              |                   |                   |                 |                      |              |                  |     | ► |   |
| SPSS Processor is ready |                                |                  |              |                   |                   |                 |                      |              |                  | 11. |   |   |

Follow these steps to perform a random sample from your data:

1. Click **Data**, and click **Select Cases**. The following window will appear.

| Select Cases                        | ×                                          |  |  |  |  |  |
|-------------------------------------|--------------------------------------------|--|--|--|--|--|
|                                     | Select                                     |  |  |  |  |  |
|                                     | ⊙ <u>A</u> ll cases                        |  |  |  |  |  |
|                                     | O If condition is satisfied                |  |  |  |  |  |
|                                     | jf                                         |  |  |  |  |  |
|                                     | © Ran <u>d</u> om sample of cases          |  |  |  |  |  |
| <u>S</u> ample                      |                                            |  |  |  |  |  |
|                                     | © Based on time or case range              |  |  |  |  |  |
|                                     | Range                                      |  |  |  |  |  |
|                                     | O Use filter variable:                     |  |  |  |  |  |
|                                     |                                            |  |  |  |  |  |
|                                     | - Unselected Cases Are                     |  |  |  |  |  |
|                                     | © Eiltered Coses Are                       |  |  |  |  |  |
| Current Status: Do not filter cases |                                            |  |  |  |  |  |
|                                     | OK <u>P</u> aste <u>R</u> eset Cancel Help |  |  |  |  |  |

2. Click **Random sample of cases**. Click the **Sample** button and the following window will appear.

| Select Cases: Random Sample |                                      |         |  |  |  |  |  |  |
|-----------------------------|--------------------------------------|---------|--|--|--|--|--|--|
| No.                         | -Sample Size                         | 1. 10 M |  |  |  |  |  |  |
| 200                         | Approximately // % of all cases      | 10th    |  |  |  |  |  |  |
|                             | O Exactly cases from the first cases | 12 1 2  |  |  |  |  |  |  |
|                             | Continue Cancel Help                 | 1       |  |  |  |  |  |  |

- 3. Click **Exactly** and enter "3" in the first box and "28" in the second box so that it reads "**Exactly 3 cases from the first 28 cases**".
- 4. Click **Continue**.
- 5. Click OK.

| The Transfer   | File Edit View Data Transform Statistics Graphs Utilities Window Help                                                                                                    |                                                                                                    |                                                                                                    |                                                                                                    |                                                                                                    |  |  |  |  |  |  |
|----------------|----------------------------------------------------------------------------------------------------|----------------------------------------------------------------------------------------------------|----------------------------------------------------------------------------------------------------|----------------------------------------------------------------------------------------------------|----------------------------------------------------------------------------------------------------|--|--|--|--|--|--|
|                |                                                                                                    |                                                                                                    |                                                                                                    |                                                                                                    |                                                                                                    |  |  |  |  |  |  |
| 1:names Abbott |                                                                                                    |                                                                                                    |                                                                                                    |                                                                                                    |                                                                                                    |  |  |  |  |  |  |
| names          | filter_\$                                                                                                    | var                                                                                                    | var                                                                                                    | var                                                                                                    |                                                                                                    |  |  |  |  |  |  |
| bbott          | 0                                                                                                    |                                                                                                    |                                                                                                    |                                                                                                    |                                                                                                    |  |  |  |  |  |  |
| icirelli       | 0                                                                                                    |                                                                                                    |                                                                                                    |                                                                                                    |                                                                                                    |  |  |  |  |  |  |
| uellar         | 0                                                                                                    |                                                                                                    |                                                                                                    |                                                                                                    |                                                                                                    |  |  |  |  |  |  |
| unsmore        | 0                                                                                                    |                                                                                                    |                                                                                                    |                                                                                                    |                                                                                                    |  |  |  |  |  |  |
| ngle           | 0                                                                                                    |                                                                                                    |                                                                                                    |                                                                                                    |                                                                                                    |  |  |  |  |  |  |
| itzpatrick     | 0                                                                                                    |                                                                                                    |                                                                                                    |                                                                                                    |                                                                                                    |  |  |  |  |  |  |
| arcia          | 0                                                                                                    |                                                                                                    |                                                                                                    |                                                                                                    |                                                                                                    |  |  |  |  |  |  |
| ioodwin        | 0                                                                                                    |                                                                                                    |                                                                                                    |                                                                                                    |                                                                                                    |  |  |  |  |  |  |
| aglund         | 1                                                                                                    |                                                                                                    |                                                                                                    |                                                                                                    |                                                                                                    |  |  |  |  |  |  |
| ohnson         | 1                                                                                                    |                                                                                                    |                                                                                                    |                                                                                                    |                                                                                                    |  |  |  |  |  |  |
| éegan          | 0                                                                                                    |                                                                                                    |                                                                                                    |                                                                                                    |                                                                                                    |  |  |  |  |  |  |
| uo             | 1                                                                                                    |                                                                                                    |                                                                                                    |                                                                                                    |                                                                                                    |  |  |  |  |  |  |
| lartinez       | 0                                                                                                    |                                                                                                    |                                                                                                    |                                                                                                    | •                                                                                                    |  |  |  |  |  |  |
|                | CDCC Drosse                                                                                                    | voor in roadu                                                                                                    | I                                                                                                    |                                                                                                    |                                                                                                    |  |  |  |  |  |  |
|                | Image   Image   Image </th <th>Image: Segan Image: Segan   arcia 0   oddwin 0   arcia 0   oddwin 0   aglund 1   ohnson 1   artinez 0   SPSS Proces</th> <th>Image: Image: Image:</th> <th>Image: Second second second</th> <th>Image: Image: Image:</th> | Image: Segan Image: Segan   arcia 0   oddwin 0   arcia 0   oddwin 0   aglund 1   ohnson 1   artinez 0   SPSS Proces | Image: Image: | Image: Second second second | Image: Image: |  |  |  |  |  |  |

The SPSS Data Editor window will appear as the following:

The filter variable *filter\_\$* indicates whether a case has been randomly selected, where a **1** indicates selection. Thus, "Haglund," "Johnson," and "Luo" were the three faculty names chosen from the list of 28. If the filter variable was deleted and the process repeated, a different set of faculty names would be randomly chosen.